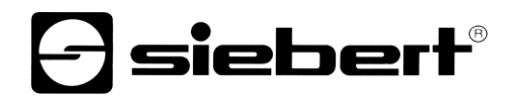

## **WLAN Accesspoint**

Erweiterungsmodul für Digitalanzeigen Bedienungsanleitung

## 1 Kontakt

#### www.siebert-group.com

### DEUTSCHLAND

Siebert Industrieelektronik GmbH Siebertstrasse, D-66571 Eppelborn Postfach 11 30, D-66565 Eppelborn Telefon +49 (0)6806 980-0, Fax +49 (0)6806 980-999 Email info.de@siebert-group.com

### FRANKREICH

Siebert France Sarl 4 rue de l'Abbé Louis Verdet, F-57200 Sarreguemines BP 90 334, F-57203 Sarreguemines Cédex Telefon +33 (0)3 87 98 63 68, Fax +33 (0)3 87 98 63 94 Email info.fr@siebert-group.com

## ITALIEN

Siebert Italia Srl Via Galileo Galilei 2A, I-39100 Bolzano (BZ) Telefon +39 (0)471 053753, Fax +39 (0)471 053754 Email info.it@siebert-group.com

#### NIEDERLANDE

Siebert Nederland B.V. Jadedreef 26, NL-7828 BH Emmen Telefon +31 (0)591 633444, Fax +31 (0)591 633125 Email info.nl@siebert-group.com

## ÖSTERREICH

Siebert Österreich GmbH Mooslackengasse 17, A-1190 Wien Telefon +43 (0)1 890 63 86-0, Fax +43 (0)1 890 63 86-99 Email info.at@siebert-group.com

### SCHWEIZ

Siebert AG Bützbergstrasse 2, Postfach 91, CH-4912 Aarwangen Telefon +41 (0)62 922 18 70, Fax +41 (0)62 922 33 37 Email info.ch@siebert-group.com

siebert

## 2 Rechtlicher Hinweis

© Siebert Industrieelektronik GmbH

Diese Bedienungsanleitung wurde mit grösster Sorgfalt erstellt. Für eventuelle Fehler können wir jedoch keine Haftung übernehmen. Berichtigungen, Verbesserungsvorschläge, Kritik und Anregungen sind jederzeit willkommen. Bitte schreiben Sie an: redaktion@siebert-group.com

Siebert<sup>®</sup>, LRD<sup>®</sup> und XC-Board<sup>®</sup> sind eingetragene Marken der Siebert Industrieelektronik GmbH. Soweit andere Produkt- oder Firmennamen in dieser Dokumentation erwähnt sind, können sie Marken oder Handelsnamen ihrer jeweiligen Inhaber sein.

Technische Änderungen und Liefermöglichkeiten vorbehalten. Alle Rechte, auch die der Übersetzung, vorbehalten. Kein Teil dieses Dokuments darf in irgendeiner Form (Druck, Fotokopie, Mikrofilm oder einem anderen Verfahren) ohne unsere schriftliche Genehmigung reproduziert oder unter Verwendung elektronischer Systeme verarbeitet, vervielfältigt oder verbreitet werden.

## Inhaltsverzeichnis

| 1 | Kontakt                                           | 2  |
|---|---------------------------------------------------|----|
| 2 | Rechtlicher Hinweis                               | 3  |
| 3 | Hinweise                                          | 5  |
|   | Wichtiger Hinweis                                 | 5  |
|   | Netzwerkrechte                                    | 5  |
|   | Geltungsbereich                                   | 5  |
| 4 | Inbetriebnahme                                    | 6  |
| 5 | WLAN-Modul                                        | 7  |
| 6 | Herstellen der WLAN-Verbindung                    | 8  |
| 7 | Einstellungen                                     | 13 |
|   | Mit dem WLAN-Modul verbinden                      | 13 |
|   | Benutzerpasswort                                  | 15 |
|   | Netzwerksicherheitsschlüssel                      | 16 |
|   | WLAN SSID                                         | 18 |
|   | IP-Adresse und DHCP-Server                        | 20 |
| 8 | Rücksetzen des WLAN-Moduls auf Werkseinstellungen | 26 |
|   |                                                   |    |

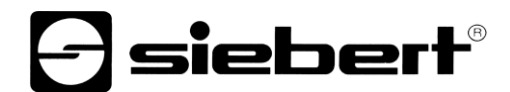

## 3 Hinweise

**Wichtiger Hinweis** 

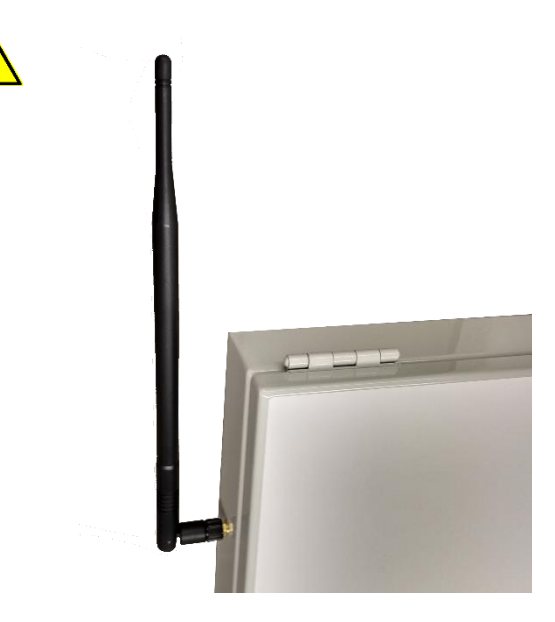

Vor dem Anschluss der Spannungsversorgung ist darauf zu achten, dass eine der mitgelieferten Stabantennen an der Aussenseite des Gehäuses befestigt ist.

Der Anschluss der Spannungsversorgung ohne angeschlossene Stabantenne kann das Funkmodul beschädigen.

## Netzwerkrechte

Da es sich bei der Anzeige um ein aktives Netzwerkgerät handelt, sind ggf. Administrator-Rechte für die Inbetriebnahme notwendig. Daher empfiehlt es sich, die zuständigen IT-Administratoren für die Parametrierung der IP-Adressen und WLAN-Einstellungen hinzuzuziehen.

## Geltungsbereich

Diese Bedienungsanleitung gilt für Siebert Digitalanzeigen, die mit einem WLAN-Modul mit Accesspoint-Modus ausgestattet sind.

#### 4 Inbetriebnahme

Für die Inbetriebnahme benötigen Sie einen PC mit einer WLAN-Schnittstelle (2,4 GHz) und einer aktivierten automatischen IP-Adresszuweisung (DHCP).

Die Screenshots werden mit Microsoft Windows 10 (17.09) und Microsoft Internet Explorer 11 erstellt.

Bei anderen Betriebssystemen und Internetbrowsern können die Darstellungen abweichen.

Vor der Inbetriebnahme des WLANs ist darauf zu achten, dass die Anzeige an die Spannungsversorgung angeschlossen ist.

Da das WLAN-Modul ein separates WLAN im 2,4 GHz Bereich, mit dem sich Ihr Computer bei der Inbetriebnahme verbindet, zur Verfügung stellt, ist kein Ethernet-Kabel für die Verbindung zur Anzeige notwendig.

Beachten Sie auch bitte, dass jeder PC unterschiedlich konfiguriert sein kann. Falls es bei der Einrichtung wider Erwarten zu Problemen kommen sollte, setzen Sie sich bitte mit uns in Verbindung.

Für die Steuerung der Anzeigen benötigen Sie ggf. eine Software. Sie finden diese auf dem im Lieferumfang enthaltenen Datenträger oder auf www.siebert-group.com.

Ein Parallelbetrieb mit einer bestehenden Ethernet-Netzwerkverbindung oder mit einer WLAN-Verbindung über eine zusätzliche WLAN-Schnittstelle (beispielsweise USB-Dongle) ist möglich, da dem PC kein Gateway übergeben wird.

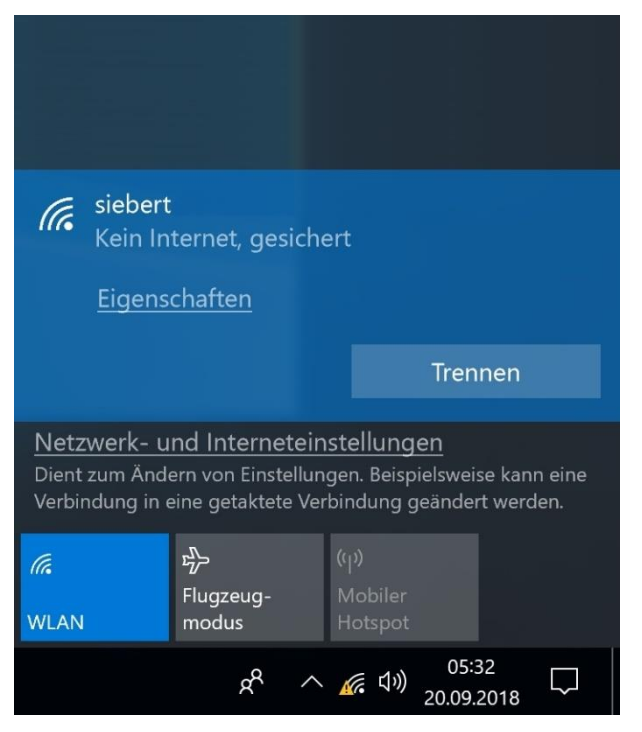

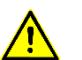

## Hinweis

Achten Sie darauf, dass Sie alle notwendigen Informationen (beispielsweise Passwörter für bestehende WLAN-Verbindungen, IP-Adresse, usw.) gesichert haben und reproduzierbar vorliegen.

Während der Verbindung mit der Anzeige wird eine bestehende WLAN-Verbindung unterbrochen und muss ggf. manuell wieder hergestellt werden.

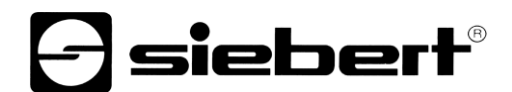

## 5 WLAN-Modul

WLAN-Modul in geschlossenem Zustand

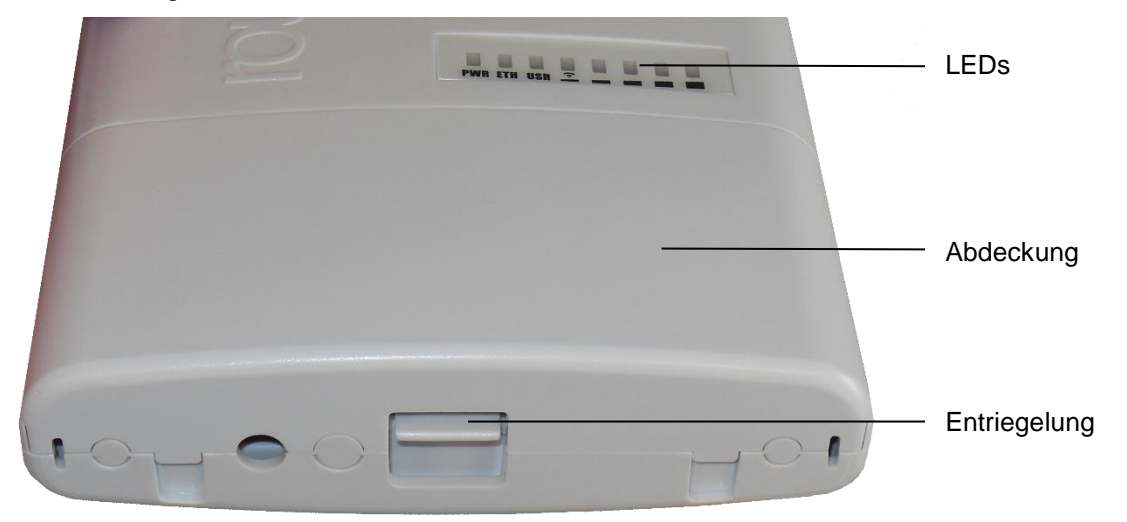

| LED | Beschriftung | Bedeutung                                            |
|-----|--------------|------------------------------------------------------|
| 1   | PWR          | Power, Spannung                                      |
| 2   | ETH          | LAN-Aktivität                                        |
| 3   | USR          | ohne, leuchtet während des Initialisierungsprozesses |
| 48  |              | WLAN-Feldstärke (max. = LED 48 leuchten)             |

WLAN-Modul mit geöffneter Abdeckung

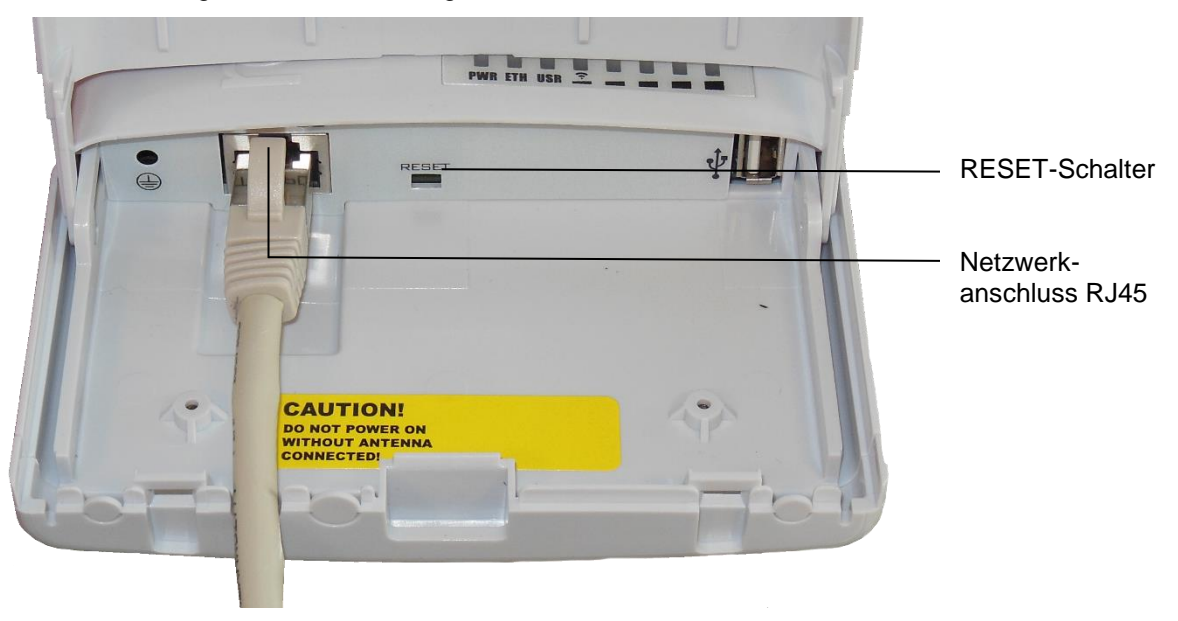

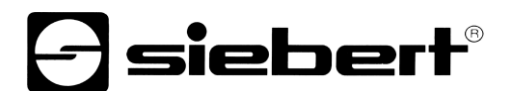

## 6 Herstellen der WLAN-Verbindung

Das WLAN der Anzeige hat folgende Bezeichnung: siebert-display\_SERIENNUMMER

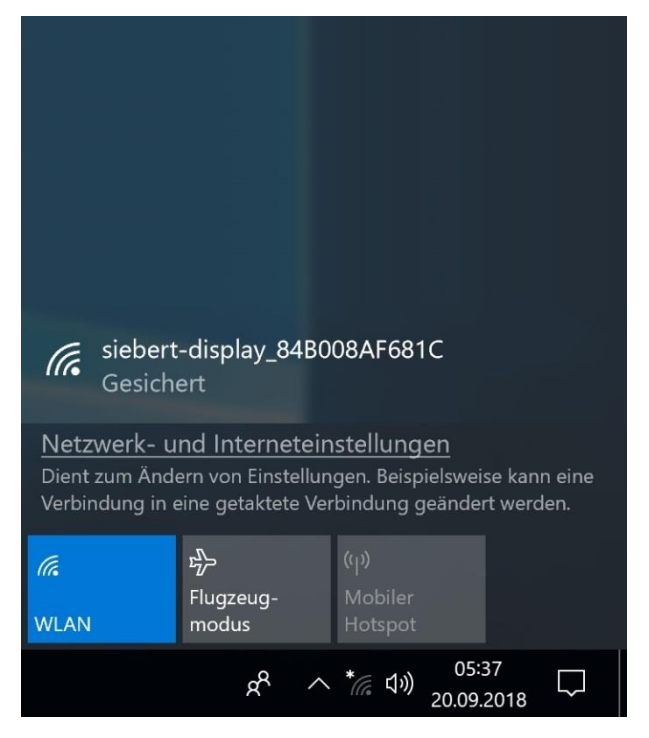

Um eine Verbindung mit dem WLAN der Anzeige herzustellen, klicken Sie auf das Netzwerk-Symbol in der Taskleiste.

Befindet sich der PC in Reichweite des WLANs der Anzeige, wird Ihnen dieses angezeigt.

Befinden sich mehrere Anzeigen mit WLAN-Modul in Reichweite der PCs, werden diese aufgelistet. Sie sind durch ihre Seriennummer zu unterscheiden.

Klicken Sie auf die SSID des WLANs der Anzeige.

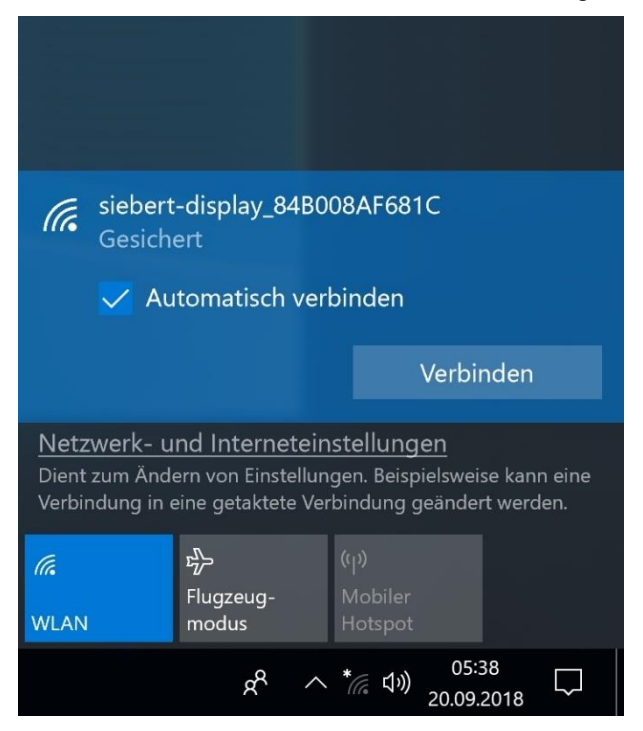

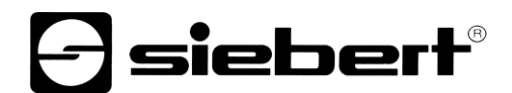

Soll der PC künftig automatisch eine Verbindung mit der Anzeige herstellen, lassen Sie das Häkchen 'Automatisch verbinden' gesetzt und klicken Sie auf den Button 'Verbinden'.

Andernfalls deaktivieren Sie zuerst 'Automatisch verbinden' und klicken anschliessend auf den Button 'Verbinden'.

| (i.                                                                                                    | siebert-display_84B008AF681C<br>Gesichert |                         |                |                            |                            |         |  |  |  |  |  |
|----------------------------------------------------------------------------------------------------|-------------------------------------------|-------------------------|----------------|----------------------------|----------------------------|---------|--|--|--|--|--|
| Netzwerksicherheitsschlüssel eingeben                                                                                                    |                                           |                         |                |                            |                            |         |  |  |  |  |  |
|                                                                                                    | ••••                                      | •••••                   | •••            | •                          |                            | 0       |  |  |  |  |  |
|                                                                                                    | Die Ver<br>Taste ar                       | bindung k<br>n Router h | ann a<br>Ierge | auch dui<br>estellt we     | rch Drück<br>erden.        | ten der |  |  |  |  |  |
|                                                                                                    |                                           | Weiter                  |                |                            | Abbrech                    | en      |  |  |  |  |  |
| Netzwerk- und Interneteinstellungen<br>Dient zum Ändern von Einstellungen. Beispielsweise kann eine<br>Verbindung in eine getaktete Verbindung geändert werden. |                                           |                         |                |                            |                            |         |  |  |  |  |  |
| <i>(f.</i><br>WLAN                                                                                                    |                                           | 好<br>Flugzeug-<br>modus |                | (မု)<br>Mobiler<br>Hotspot |                            |         |  |  |  |  |  |
|                                                                                                    |                                           | ጽ                       | ^              | * 🦽 ปุง)                   | 05:41<br>20.09.2 <u>01</u> | ∗ ∽     |  |  |  |  |  |

Anschliessend werden Sie aufgefordert einen Netzwerksicherheitsschlüssel einzugeben. Dieser lautet im Auslieferungszustand: siebert-display.

Tragen Sie diesen in das dafür vorgesehene Feld ein und bestätigen den Vorgang mit einem Klick auf 'Weiter'.

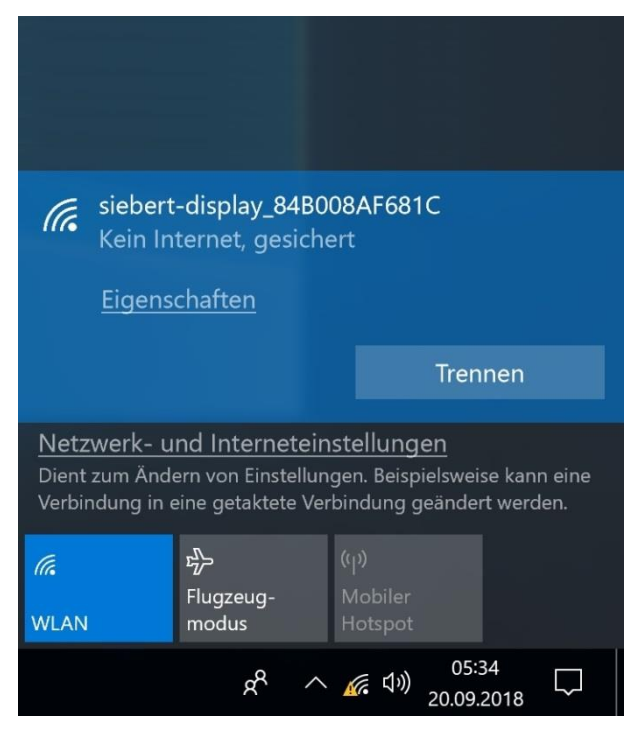

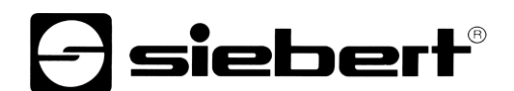

Sobald die Netzwerk-Verbindung hergestellt ist, wird diese als aktive Verbindung angezeigt.

Klicken Sie hierzu auf das Netzwerk-Symbol 🖾 in der Taskleiste und anschliessend auf 'Eigenschaften'.

In dem sich öffnenden Fenster sehen Sie die Eigenschaften der WLAN-Verbindung.

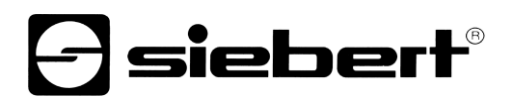

Einstellungen

 $\leftarrow$ 

## Isiebert-display\_84B008AF681C

## Getaktete Verbindung

Wenn Sie über einen eingeschränkten Datentarif verfügen und mehr Kontrolle über die Datennutzung haben möchten, legen Sie diese Verbindung als getaktetes Netzwerk fest. Einige Apps können unterschiedlich funktionieren, um die Datennutzung bei der Verbindung mit diesem Netzwerk zu reduzieren.

Als getaktete Verbindung festlegen

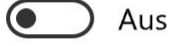

## IP-Einstellungen

IP-Zuweisung:

Automatisch (DHCP)

Bearbeiten

## Eigenschaften

| SSID:                    | siebert-display_84B008AF681C                                   |
|--------------------------|----------------------------------------------------------------|
| Protokoll:               | 802.11g                                                        |
| Sicherheitstyp:          | WPA2-Personal                                                  |
| Netzfrequenzbereich:     | 2,4 GHz                                                        |
| Netzwerkkanal:           | 5                                                              |
| IPv6-DNS-Server:         | fec0:0:0:ffff::1%1<br>fec0:0:0:ffff::2%1<br>fec0:0:0:ffff::3%1 |
| IPv4-Adresse:            | 192.168.88.253                                                 |
| Hersteller:              | Ralink Technology, Corp.                                       |
| Beschreibung:            | 802.11n USB Wireless LAN Card                                  |
| Treiberversion:          | 5.1.22.0                                                       |
| Physische Adresse (MAC): | E8-4E-06-3E-6F-E3                                              |

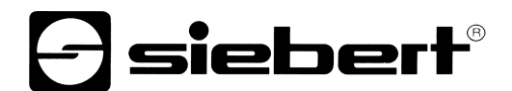

Zur Sicherheit sollten Sie nach dem Eintrag die IPv4-Adresse suchen und kontrollieren, ob dahinter eine Adresse steht, ähnlich der in der Grafik. Der Wert der Adresse hinter dem letzten Punkt kann dabei unterschiedlich sein.

Kontrollieren Sie zur Sicherheit auch den Punkt IP-Zuweisung. Finden Sie dort den Wert 'Automatisch (DHCP)' können Sie weiter zu Kapitel 'Anmeldung am WLAN-Modul' wechseln.

Wurde die IP-Adresse an Ihrem PC manuell vergeben, setzen Sie sich bitte mit Ihrem IT-Systemadministrator in Verbindung.

- siebert®

## 7 Einstellungen

## Mit dem WLAN-Modul verbinden

Um sich mit dem WLAN-Modul der Anzeige zu verbinden, tragen Sie in die Adresszeile des Internetbrowsers folgende URL ein:

http://192.168.88.1

Anschliessend öffnet sich das folgende Fenster für die Anmeldung:

| tp:// <b>192.168.7</b> | 7.1/                  |                                                                 |                                                         |
|------------------------|-----------------------|-----------------------------------------------------------------|---------------------------------------------------------|
| Route                  | rOS v6.42.7           |                                                                 | MikroTik                                                |
| You have co            | onnected to a router. | dministrative access only. If this device is not in your posses | ssion, please contact your local network administrator. |
| WebFig                 | J Login:              |                                                                 |                                                         |
| Login:                 | siebert               | Login                                                           |                                                         |
| Password:              | •••••                 |                                                                 |                                                         |
|                        |                       |                                                                 |                                                         |
|                        |                       | - 10 C                                                          |                                                         |
|                        |                       |                                                                 |                                                         |
| Winbox                 | Telnet Graphs         | License Help                                                    |                                                         |
|                        |                       |                                                                 |                                                         |

Tragen Sie folgende Anmeldedaten in die Fenster 'Login' und 'Password' ein:

| Logir                   | n:    | sie   | ebert          |                       |            |        | Login     |          |                 |                 |       |          |                       |                       |
|-------------------------|-------|-------|----------------|-----------------------|------------|--------|-----------|----------|-----------------|-----------------|-------|----------|-----------------------|-----------------------|
| Password                | d:    | sie   | ebert          |                       |            |        |           |          |                 |                 |       |          |                       |                       |
| Wireless     Interfaces | Rou   | terOS | v6.42.7 (stab  | le)                   |            |        |           |          |                 |                 |       |          | w                     | bFig 😝 📕              |
| Bridge                  | Inter | face  | Interface List | Ethernet              |            |        |           |          |                 |                 |       |          |                       | Interface List        |
| 2 Switch                |       | 0.5   |                |                       |            |        |           |          |                 |                 |       |          |                       |                       |
| igji IP 🕨 🕨             | Add   | New 1 | Detect Inter   | net                   |            |        |           |          |                 |                 |       |          |                       |                       |
| i System ►              |       |       |                |                       |            |        |           |          |                 |                 |       |          |                       |                       |
| 📄 Log                   | 3 ite | ms    |                |                       |            |        |           |          |                 |                 |       |          |                       |                       |
| 🦐 Undo                  |       |       | ▲ Name         | Туре                  | Actual MTU | L2 MTU | Тх        | Rx       | Tx Packet (p/s) | Rx Packet (p/s) | FP Tx | FP Rx    | FP Tx Packet<br>(p/s) | FP Rx Packet<br>(p/s) |
| Redo                    | - 0   | R     | 😫 bridge1      | Bridge                | 1500       | 1600   | 32.3 kbps | 5.2 kbps | 4               | 5               | 0 bps | 5.2 kbps | 0                     | 5                     |
| Hide Passwords          | D     | s     | ether1         | Ethernet              | 1500       | 1600   | 0 bps     | 0 bps    | 0               | 0               | 0 bps | 0 bps    | 0                     | 0                     |
| T Safe Mode             | D     | RS    | 🚸 wlan1        | Wireless (Atheros AR9 | 1500       | 1600   | 32.3 kbps | 5.2 kbps | 4               | 5               | 0 bps | 5.2 kbps | 0                     | 5                     |
| End-User License        |       |       |                |                       |            |        |           |          |                 |                 |       |          |                       |                       |

Nach erfolgreicher Anmeldung öffnet sich die Benutzeroberfläche des WLAN-Moduls.

Links sehen Sie das Hauptmenü. Das zugehörige Fenster sehen Sie nach dem Anklicken des gewünschten Menüpunkts im mittleren Fensterbereich.

Sie können nun Änderungen durchführen.

| Name      |   | dhcp_pool0             |   |
|-----------|---|------------------------|---|
| Addresses | • | 192.168.88.10 - 192. × | • |
| Next Pool | • | none                   |   |
| Comment   |   |                        |   |

Dabei werden fehlerhafte Eingaben durch rote Feldbeschriftungen gekennzeichnet (in diesem Fall eine fehlerhafte Eingabe des IP-Pools durch Leerzeichen vor und nach dem Bindestrich).

| Name      |   | dhcp_pool0            |   |
|-----------|---|-----------------------|---|
| Addresses | • | 192.168.88.10-192.1 × | • |
| Next Pool | • | none                  |   |
| Comment   |   |                       |   |

Die Abmeldung am WLAN-Modul erfolgt durch einen Klick auf den Logout-Button 📕 rechts oben.

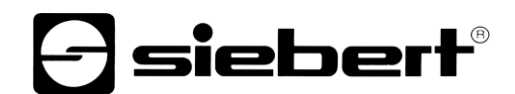

### Benutzerpasswort

## Tipp

Für eine erhöhte Sicherheit ist die Änderung des Standard-Passworts (im Auslieferungszustand: siebert) empfehlenswert.

| 🧵 Wireless                                    | RouterOS v6.42.7 (stable) |  |  |  |  |
|-----------------------------------------------|---------------------------|--|--|--|--|
| 🛲 Interfaces                                  |                           |  |  |  |  |
| 🕌 Bridge                                      |                           |  |  |  |  |
| 🕎 Switch                                      |                           |  |  |  |  |
| 255 IP ►                                      | Change Cancel             |  |  |  |  |
| 💮 System 🛛 🔻                                  |                           |  |  |  |  |
| Password                                      | Old Password              |  |  |  |  |
| 📄 Log                                         | New Paseword              |  |  |  |  |
| 🤄 Undo                                        |                           |  |  |  |  |
| 🤿 Redo                                        | Confirm Password          |  |  |  |  |
| •••• Hide Passwords                           |                           |  |  |  |  |
| <table-cell-rows> Safe Mode</table-cell-rows> |                           |  |  |  |  |
| End-User License                              |                           |  |  |  |  |

Um das Benutzerpasswort zu ändern, klicken Sie im Menü auf 'System', anschliessend auf 'Password' und tragen im Feld 'Old Password' das aktuelle Passwort ein.

Das neue Passwort geben Sie im Feld 'New Password' ein und wiederholen diese Eingabe im Feld 'Confirm Password'.

Anschliessend klicken Sie auf den Button 'Change'. Das Fenster schliesst automatisch und das neue Passwort wurde gespeichert.

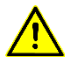

### Hinweis

Notieren Sie das neue Passwort und bewahren es sicher auf. Ein verlorenes Passwort erfordert ggf. das Rücksetzen des WLAN-Moduls in den Auslieferungszustand.

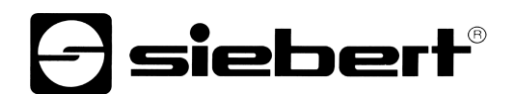

## Netzwerksicherheitsschlüssel

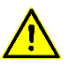

## Hinweis

Nach Änderung des Netzwerksicherheitsschlüssels wird die Verbindung mit Ihrem PC automatisch getrennt. Ein neuer Verbindungsaufbau und die Eingabe des Schlüssels ist erforderlich (siehe Kapitel Herstellen der WLAN-Verbindung).

| 🧘 Wireless       | Rout   | erOS v    | 6.42.7 (stable) | 1            |                     |                    |                  |                        |                         |
|------------------|--------|-----------|-----------------|--------------|---------------------|--------------------|------------------|------------------------|-------------------------|
| Interfaces       |        |           |                 |              |                     |                    |                  |                        |                         |
| 🞇 Bridge         | WiFi I | nterfaces | Registration    | Connect Lis  | t Security Pro      | ofiles Char        | nnels            |                        |                         |
| 🛫 Switch         |        |           |                 |              |                     |                    |                  |                        |                         |
| 🕎 IP 🕨 🕨         | Add N  | lew       |                 |              |                     |                    |                  |                        |                         |
| 💮 System 🛛 🔻     |        |           |                 |              |                     |                    |                  |                        |                         |
| Password         | 1 item | ı         |                 |              |                     |                    |                  |                        |                         |
| E Log            |        |           | 🛦 Name          | Mode         | Authentica<br>Types | Unicast<br>Ciphers | Group<br>Ciphers | WPA Pre-<br>Shared Key | WPA2 Pre-<br>Shared Key |
| Redo             |        | •         | default         | dynamic keys | WPA2 PSK            | aes ccm            | aes ccm          |                        | *****                   |
| Hide Passwords   | ]      |           |                 |              |                     |                    |                  |                        |                         |
| 🕈 Safe Mode      |        |           |                 |              |                     |                    |                  |                        |                         |
| End-User License |        |           |                 |              |                     |                    |                  |                        |                         |

Um den Netzwerksicherheitsschlüssel zu ändern, klicken Sie im Menü auf 'Wireless'. Wählen Sie die Registerkarte 'Security Profiles' aus und klicken anschliessend auf den Listeneintrag 'default'.

Das folgende Fenster öffnet sich:

| 🤶 Wireless                 | RouterOS v6.42.7 (stable) |                        |  |  |  |  |
|----------------------------|---------------------------|------------------------|--|--|--|--|
| Interfaces                 |                           |                        |  |  |  |  |
| Bridge                     |                           |                        |  |  |  |  |
| 🛫 Switch                   |                           |                        |  |  |  |  |
| 말 IP ►                     | OK Cancel Apply Remo      | ove                    |  |  |  |  |
| 🕃 System 🔻                 |                           |                        |  |  |  |  |
| Password                   | default                   |                        |  |  |  |  |
| Log                        |                           |                        |  |  |  |  |
| Nundo                      |                           |                        |  |  |  |  |
| 🔿 Redo                     | Name                      | default                |  |  |  |  |
| Hide Passwords             | Mode                      | dynamic keys 🗸         |  |  |  |  |
| Safe Mode End-User License | Authentication Types      | WPA PSK WPA2 PSK       |  |  |  |  |
|                            | Unicast Ciphers           | <b>√</b> aes ccm □tkip |  |  |  |  |
|                            | Group Ciphers             | <b>⊘</b> aes ccm □tkip |  |  |  |  |
|                            | WPA Pre-Shared Key        |                        |  |  |  |  |
|                            | WPA2 Pre-Shared Key       | •••••                  |  |  |  |  |
|                            | Supplicant Identity       | MikroTik               |  |  |  |  |
|                            | Group Key Update          | 00:05:00               |  |  |  |  |
|                            | Management Protection     |                        |  |  |  |  |
|                            | Management Protection Key |                        |  |  |  |  |
|                            | Disable PMKID             |                        |  |  |  |  |

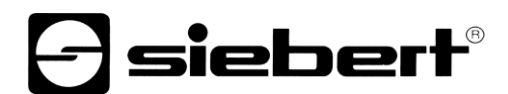

Löschen Sie den Eintrag im Feld 'WPA2 Pre-Shared Key' und tragen den neuen Netzwerksicherheitsschlüssel in diesem Feld ein.

Der Schlüssel muss mindestens 8 Zeichen lang sein.

Möchten Sie den Schlüssel sichtbar angezeigt bekommen, klicken Sie hierfür im Menü auf 'Hide Passwords'.

Zum Speichern klicken Sie auf 'OK'. Das Fenster schliesst automatisch.

Die WLAN-Verbindung ist nun getrennt und die Internetbrowser-Sitzung wird nicht mehr aktualisiert. Schliessen Sie deshalb den Browser.

Anschliessend können Sie eine neue Verbindung mit dem WLAN-Modul unter Verwendung des neuen Netzwerksicherheitsschlüssels aufbauen (siehe Kapitel Herstellen der WLAN-Verbindung).

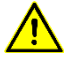

### Hinweis

Notieren Sie den neuen Netzwerksicherheitsschlüssel und bewahren diesen sicher auf. Ein verlorener Schlüssel erfordert ggf. das Rücksetzen des WLAN-Moduls in den Auslieferungszustand.

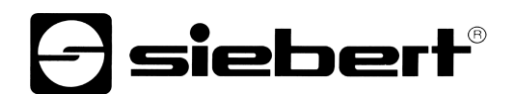

## WLAN SSID

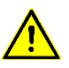

## Hinweis

Nach Änderung der SSID wird die Verbindung mit Ihrem PC automatisch getrennt. Ein Verbindungsaufbau über die neue SSID ist erneut erforderlich (siehe Kapitel Herstellen der WLAN-Verbindung).

| 🧵 Wireless                                    | Rout   | erOS     | v6.42.7 (stable | 0              |            |               |           |          |
|-----------------------------------------------|--------|----------|-----------------|----------------|------------|---------------|-----------|----------|
| 🛲 Interfaces                                  |        |          |                 | ,              | <u> </u>   |               |           |          |
| 🕌 Bridge                                      | WiFi I | nterface | es Registration | n Connect List | Security   | y Profiles C  | hannels   |          |
| 🕎 Switch                                      |        |          |                 |                |            |               |           |          |
| IP 🕨                                          | Scann  | ner Fr   | eq. Usage Alig  | nment Wireless | Sniffer    | Wireless Snoo | per       |          |
| 💮 System 🕨                                    |        |          |                 |                |            |               |           |          |
| 📄 Log                                         | 1 item | n        |                 |                |            |               |           |          |
| 🦛 Undo                                        |        |          | ▲ Name          | Туре           |            | Actual MTU    | Тх        | Rx       |
| 🤿 Redo                                        |        | DC       | wiant           | Wireless (Ath  | oroc APO   | 1500          | 32.7 kbpc | 5.2 kbpc |
| •••• Hide Passwords                           |        | K3       | WIGHT           | Wileless (Atl  | IEI US AKS | 1500          | 52.7 KDp5 | 5.2 KDp5 |
| <table-cell-rows> Safe Mode</table-cell-rows> |        |          |                 |                |            |               |           |          |
| End-User License                              |        |          |                 |                |            |               |           |          |
|                                               |        |          |                 |                |            |               |           |          |

Um die SSID (Service Set Identifier) zu ändern, klicken Sie im Menü auf 'Wireless'. Wählen Sie die Registerkarte 'WiFi Interfaces' aus und klicken anschliessend auf den Listeneintrag 'wlan1'.

| 🤶 Wireless                                    | RouterOS v6.42.7 (stable) |                                     |
|-----------------------------------------------|---------------------------|-------------------------------------|
| 🔚 Interfaces                                  |                           |                                     |
| 📲 Bridge                                      |                           |                                     |
| 🕎 Switch                                      |                           |                                     |
| 딸 IP 🕨                                        | OK Cancel Apply           | Advanced Mode WPS Accept WPS Client |
| 💮 System 🕨 🕨                                  |                           |                                     |
| E Log                                         | running ap running slave  |                                     |
| 녹 Undo                                        | Enabled                   | $\checkmark$                        |
| 🔿 Redo                                        |                           |                                     |
| Hide Passwords                                |                           |                                     |
| <table-cell-rows> Safe Mode</table-cell-rows> | Name                      | wlan1                               |
| End-User License                              | Туре                      | Wireless (Atheros AR9300)           |
|                                               | мти                       | 1500                                |
|                                               | Actual MTU                | 1500                                |
|                                               | L2 MTU                    | 1600                                |
|                                               | MAC Address               | CC:2D:E0:76:F1:25                   |
|                                               | ARP                       | enabled                             |
|                                               | ARP Timeout               | •                                   |
|                                               | Mode                      | ap bridge                           |
|                                               | Band                      | 2GHz-B/G                            |
|                                               | Channel Width             | 20MHz                               |
|                                               | Frequency                 | auto MHz                            |
|                                               | SSID                      | ▲ siebert-display_84B008            |

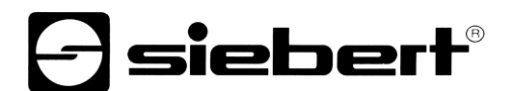

Löschen Sie den Eintrag im Feld 'SSID' und tragen die neue SSID in diesem Feld ein.

Zum Speichern klicken Sie auf 'OK'. Das Fenster schliesst automatisch.

Die WLAN-Verbindung ist nun getrennt und die Internetbrowser-Sitzung wird nicht mehr aktualisiert. Schliessen Sie deshalb den Browser.

Anschliessend können Sie eine neue Verbindung mit dem WLAN-Modul über die neue SSID aufbauen (siehe Kapitel Herstellen der WLAN-Verbindung).

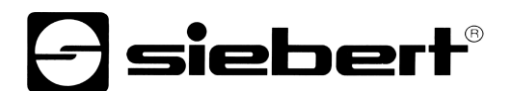

## **IP-Adresse und DHCP-Server**

Die IP-Adresse des WLAN-Moduls und der IP-Adressbereich, aus dem der DHCP-Server des WLAN-Moduls IP-Adressen vergibt, sind über die Benutzeroberfläche änderbar.

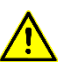

### Hinweis

Beachten Sie hierbei genau die Vorgehensweise anhand des folgenden Beispiels. Sonst kann ggf. keine Verbindung mehr mit dem WLAN-Modul aufgebaut werden. Dies erfordert das Rücksetzen des WLAN-Moduls in den Auslieferungszustand.

| 🤶 Wireless                                    | RouterOS v6 42.7 (stable) |                   |              |           |  |  |  |  |  |
|-----------------------------------------------|---------------------------|-------------------|--------------|-----------|--|--|--|--|--|
| 🔚 Interfaces                                  |                           |                   |              |           |  |  |  |  |  |
| 🕌 Bridge                                      |                           |                   |              |           |  |  |  |  |  |
| 🛫 Switch                                      |                           |                   |              |           |  |  |  |  |  |
| IP V                                          | Add New                   | Add New           |              |           |  |  |  |  |  |
| Addresses                                     |                           |                   |              |           |  |  |  |  |  |
| DHCP Server                                   | 1 item                    |                   |              |           |  |  |  |  |  |
| Pool                                          |                           | Address           | Network      | Interface |  |  |  |  |  |
| 💮 System 🕨                                    | - D                       | 🕆 192.168.88.1/24 | 192.168.88.0 | bridge1   |  |  |  |  |  |
| 📄 Log                                         |                           |                   |              |           |  |  |  |  |  |
| 🤄 Undo                                        |                           |                   |              |           |  |  |  |  |  |
| 🤿 Redo                                        |                           |                   |              |           |  |  |  |  |  |
| •••• Hide Passwords                           |                           |                   |              |           |  |  |  |  |  |
| <table-cell-rows> Safe Mode</table-cell-rows> |                           |                   |              |           |  |  |  |  |  |
| End-User License                              |                           |                   |              |           |  |  |  |  |  |

Um die IP-Adresse des WLAN-Moduls zu ändern, klicken Sie im Menü auf 'IP', dann auf 'Address' und anschliessend auf den Button 'Add New'.

| 🧘 Wireless                                    | RouterOS v6.42.7 (stable) |  |  |  |  |  |  |  |
|-----------------------------------------------|---------------------------|--|--|--|--|--|--|--|
| 🔚 Interfaces                                  |                           |  |  |  |  |  |  |  |
| 🕌 Bridge                                      |                           |  |  |  |  |  |  |  |
| 🕎 Switch                                      |                           |  |  |  |  |  |  |  |
| IP V                                          | OK Cancel Apply           |  |  |  |  |  |  |  |
| Addresses                                     |                           |  |  |  |  |  |  |  |
| DHCP Server                                   | not invalid               |  |  |  |  |  |  |  |
| Pool                                          | Enabled V                 |  |  |  |  |  |  |  |
| 🍪 System 🕨                                    |                           |  |  |  |  |  |  |  |
| 📃 Log                                         | Address 192.168.77.1/24 × |  |  |  |  |  |  |  |
| 🤄 Undo                                        | Network 🔻                 |  |  |  |  |  |  |  |
| 🤿 Redo                                        |                           |  |  |  |  |  |  |  |
| •••• Hide Passwords                           | Interface bridge1         |  |  |  |  |  |  |  |
| <table-cell-rows> Safe Mode</table-cell-rows> | Comment                   |  |  |  |  |  |  |  |
| End-User License                              |                           |  |  |  |  |  |  |  |

Löschen Sie den Eintrag im Feld 'Address' und tragen die neue IP-Adresse im CIDR-Format in diesem Feld ein. Verwenden Sie hierfür eine private IP-Adresse nach RFC1918. In diesem Beispiel: 192.168.77.1/24

Zum Speichern klicken Sie auf 'OK'. Das Fenster schliesst automatisch.

Damit das WLAN-Modul weiterhin IP-Adressen vergeben kann, muss der DHCP-Server auf den korrespondierenden Adressbereich eingestellt werden.

| 🧘 Wireless                                    | RouterOS v6.42.7 (stable) |                     |               |              |  |  |  |  |
|-----------------------------------------------|---------------------------|---------------------|---------------|--------------|--|--|--|--|
| 🔚 Interfaces                                  |                           |                     |               |              |  |  |  |  |
| 📲 Bridge                                      | DHCP Netw                 | orks Leases Options | Option Sets A | lerts        |  |  |  |  |
| 🕎 Switch                                      |                           |                     |               |              |  |  |  |  |
| IP V                                          | Add New                   |                     |               |              |  |  |  |  |
| Addresses                                     |                           |                     |               |              |  |  |  |  |
| DHCP Server                                   | 1 item                    |                     |               |              |  |  |  |  |
| Pool                                          |                           |                     | Gateway       | DNS Servers  |  |  |  |  |
| 🚱 System 🕨                                    |                           | A Address           | Gateway       | Dito Servers |  |  |  |  |
| 📄 Log                                         |                           | 192.168.88.0/24     |               |              |  |  |  |  |
| 🦱 Undo                                        |                           |                     |               |              |  |  |  |  |
| 🤿 Redo                                        |                           |                     |               |              |  |  |  |  |
| •••• Hide Passwords                           |                           |                     |               |              |  |  |  |  |
| <table-cell-rows> Safe Mode</table-cell-rows> |                           |                     |               |              |  |  |  |  |
| End-User License                              |                           |                     |               |              |  |  |  |  |

Um ein neues Netzwerk hinzuzufügen, klicken Sie im Menü auf 'IP' und anschliessend auf 'DHCP Server'. Wählen Sie die Registerkarte 'Networks' aus und klicken anschliessend auf den Button 'Add New'.

| 🧘 Wireless                                    | RouterOS v6.42.7 (stable) |
|-----------------------------------------------|---------------------------|
| Interfaces                                    |                           |
| 📲 Bridge                                      |                           |
| 🕎 Switch                                      |                           |
| IP V                                          | OK Cancel Apply           |
| Addresses                                     |                           |
| DHCP Server                                   | Address 192.168.77.0/24 × |
| Pool                                          |                           |
| 🚱 System 🕨                                    | Gateway 🕈                 |
| E Log                                         | Netmask 🔻                 |
| 🤄 Undo                                        |                           |
| 🤿 Redo                                        |                           |
| •••• Hide Passwords                           | DNS Servers 🔻             |
| <table-cell-rows> Safe Mode</table-cell-rows> | Domain 💌                  |
| End-User License                              |                           |

Tragen Sie im Feld 'Address' das neue Netzwerk ein. In diesem Beispiel: 192.168.77.0/24 Zum Speichern klicken Sie auf 'OK'. Das Fenster schliesst automatisch.

| 🧘 Wireless                                    | RouterOS v6.42.7 (stable) |                      |             |             |  |  |  |
|-----------------------------------------------|---------------------------|----------------------|-------------|-------------|--|--|--|
| 🔚 Interfaces                                  |                           |                      |             |             |  |  |  |
| 🕌 Bridge                                      | DHCP Net                  | vorks Leases Options | Option Sets | Alerts      |  |  |  |
| 🕎 Switch                                      |                           |                      |             |             |  |  |  |
| IP V                                          | Add New                   |                      |             |             |  |  |  |
| Addresses                                     |                           |                      |             |             |  |  |  |
| DHCP Server                                   | 2 items                   |                      |             |             |  |  |  |
| Pool                                          |                           | * Address            | Gateway     | DNS Servers |  |  |  |
| 🚱 System 🕨                                    |                           | Address              | Gateway     | DNJ Servers |  |  |  |
| 📄 Log                                         | -                         | 192.168.77.0/24      |             |             |  |  |  |
| 🤄 Undo                                        | -                         | 192.168.88.0/24      |             |             |  |  |  |
| 🔿 Redo                                        |                           |                      |             |             |  |  |  |
| •••• Hide Passwords                           |                           |                      |             |             |  |  |  |
| <table-cell-rows> Safe Mode</table-cell-rows> |                           |                      |             |             |  |  |  |
| End-User License                              |                           |                      |             |             |  |  |  |

Das hinzugefügte Netzwerk wird in der Netzwerkübersicht angezeigt.

Im nächsten Schritt muss der IP-Adressbereich, aus dem der DHCP-Server IP-Adressen vergibt korrespondierend definiert werden.

| 🧘 Wireless                                    | RouterOS v6.42.7 (stable) |                |        |                             |        |  |  |  |
|-----------------------------------------------|---------------------------|----------------|--------|-----------------------------|--------|--|--|--|
| 🔚 Interfaces                                  |                           |                |        |                             |        |  |  |  |
| 📲 Bridge                                      | Pools                     | Used Addresses | 5      |                             |        |  |  |  |
| 🛫 Switch                                      |                           |                |        |                             |        |  |  |  |
| IP Y                                          | Add Ne                    | ew             |        |                             |        |  |  |  |
| Addresses                                     |                           |                |        |                             |        |  |  |  |
| DHCP Server                                   | 1 item                    |                |        |                             |        |  |  |  |
| Pool                                          |                           | 🛦 Name         |        | Addresses                   | Nex    |  |  |  |
| 💮 System 🕨 🕨                                  | -                         | 🕆 dhcp         | _pool0 | 192.168.88.10-192.168.88.25 | 4 non∈ |  |  |  |
| 📃 Log                                         |                           |                |        |                             |        |  |  |  |
| 🤄 Undo                                        |                           |                |        |                             |        |  |  |  |
| 🔿 Redo                                        |                           |                |        |                             |        |  |  |  |
| •••• Hide Passwords                           |                           |                |        |                             |        |  |  |  |
| <table-cell-rows> Safe Mode</table-cell-rows> |                           |                |        |                             |        |  |  |  |
| End-User License                              |                           |                |        |                             |        |  |  |  |

Um den IP-Adressbereich zu ändern, klicken Sie im Menü auf 'IP', dann auf 'Pool' und wählen anschliessend den Listeneintrag 'dhcp\_pool0' aus.

| 🤶 Wireless                                    | RouterOS v6.42.7 (stable)          |
|-----------------------------------------------|------------------------------------|
| 🔚 Interfaces                                  |                                    |
| 🕌 Bridge                                      |                                    |
| 🕎 Switch                                      |                                    |
| 255 IP 🔻                                      | OK Cancel Apply Remove             |
| Addresses                                     |                                    |
| DHCP Server                                   | Name dhcp_pool0                    |
| Pool                                          |                                    |
| 💮 System 🕨                                    | Addresses • 3.77.10-192.168.77.254 |
| 📄 Log                                         | Next Pool 🔺 none 🗸                 |
| 🤄 Undo                                        |                                    |
| 🔿 Redo                                        | Comment                            |
| •••• Hide Passwords                           |                                    |
| <table-cell-rows> Safe Mode</table-cell-rows> |                                    |
| End-User License                              |                                    |

Tragen Sie im Feld 'Adresses' den neuen IP-Adressbereich ein. In diesem Beispiel: 192.168.77.0-192.168.77.254

Achten Sie hierbei auf korrekte Schreibweise und darauf, keine Leerzeichen zu verwenden.

| 🧵 Wireless                                    | Route  | rOS  | (6.42.7 (stable) |                              |      |
|-----------------------------------------------|--------|------|------------------|------------------------------|------|
| 🔚 Interfaces                                  |        |      |                  |                              |      |
| 🤰 Bridge                                      | Pools  | Used | Addresses        |                              |      |
| 🙄 Switch                                      | ]      | _    |                  |                              |      |
| 255 IP 🔻                                      | Add Ne | w    |                  |                              |      |
| Addresses                                     |        |      |                  |                              |      |
| DHCP Server                                   | 1 item |      |                  |                              |      |
| Pool                                          |        |      | ▲ Name           | Addresses                    | Nex  |
| 💮 System 🕨                                    | -      |      | 🕆 dhcp_pool0     | 192.168.88.10-192.168.88.254 | none |
| 📄 Log                                         |        |      |                  |                              |      |
| 🤄 Undo                                        | 1      |      |                  |                              |      |
| 🤿 Redo                                        | ]      |      |                  |                              |      |
| •••• Hide Passwords                           | 1      |      |                  |                              |      |
| <table-cell-rows> Safe Mode</table-cell-rows> |        |      |                  |                              |      |
| End-User License                              | ]      |      |                  |                              |      |

Zum Speichern klicken Sie auf 'OK'. Das Fenster schliesst automatisch.

Der geänderte IP-Adressbereich wird in der IP-Adressbereichsübersicht angezeigt.

Beenden Sie anschliessend die Browsersitzung und trennen die WLAN-Verbindung mit der Anzeige. Anschliessend verbinden Sie Ihren PC wieder mit der Anzeige über die neue IP-Adresse. In diesem Beispiel: 192.168.77.1

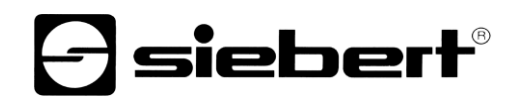

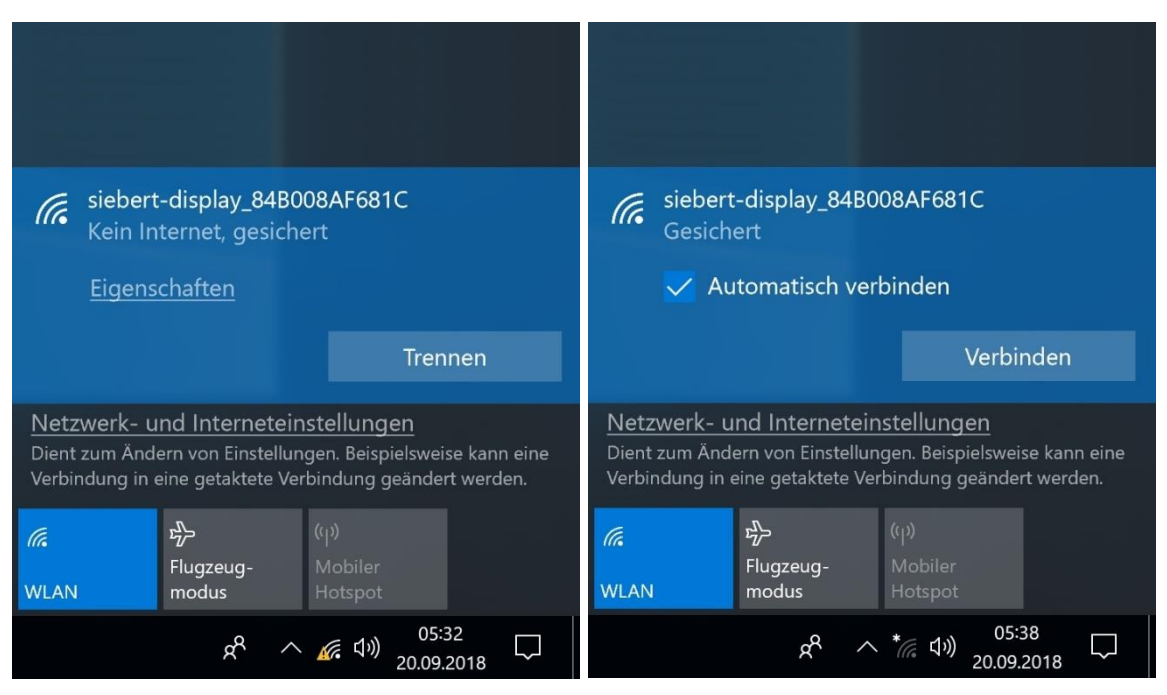

Im nächsten Schritt werden nicht mehr benötigte Einträge im WLAN-Modul gelöscht. (Dies ist in diesem Beispiel nicht notwendig, da sowohl IP-Adresse als auch das Netzwerk im DHCP-Server hinzugefügt wurde).

Tragen Sie in die Adresszeile des Internetbrowsers die neue URL des WLAN-Moduls ein. In diesem Beispiel: http://192.168.77.1

Anschliessend öffnet sich das Fenster für die Anmeldung. Tragen Sie die Anmeldedaten in die Fenster 'Login' und 'Password' ein. Befinden sich die Anmeldedaten im Auslieferungszustand, tragen Sie Folgendes ein:

| Login:                                        | siebe  | rt      |            |            | Login   |             |        |         |
|-----------------------------------------------|--------|---------|------------|------------|---------|-------------|--------|---------|
| Password:                                     | siebe  | rt      |            |            |         |             |        |         |
| 🗊 Wireless                                    |        | Pouto   | <b>POS</b> | 7 (        |         |             |        |         |
| 🔚 Interfaces                                  |        | Route   | 105 v6.42. | / (stable) |         |             |        |         |
| 🕌 Bridge                                      |        | DHCP    | Networks   | Leases     | Options | Option Sets | Alerts |         |
| 🛫 Switch                                      |        |         |            |            |         |             |        |         |
| 255 IP                                        | Ŧ      | Add Ne  | w          |            |         |             |        |         |
| Addresses                                     |        |         |            |            |         |             |        |         |
| DHCP Server                                   |        | 2 items | Į.         |            |         |             |        |         |
| Pool                                          |        |         | 4 A d      | droce      |         | Catoway     | DNG    | Forward |
| 💮 System                                      | •      |         | A AG       | luiess     |         | Gateway     | DNS    | Servers |
| 📄 Log                                         |        | -       | 192.       | 168.77.0/2 | 24      |             |        |         |
| 🤄 Undo                                        |        | -       | 192.       | 168.88.0/2 | 24      |             |        |         |
| Aredo                                         |        |         |            |            |         |             |        |         |
| •••• Hide Passw                               | ords   |         |            |            |         |             |        |         |
| <table-cell-rows> Safe Mode</table-cell-rows> |        |         |            |            |         |             |        |         |
| End-User L                                    | icense |         |            |            |         |             |        |         |

Um nicht benötigte Netzwerke zu löschen, klicken Sie im Menü auf 'IP' und anschliessend auf 'DHCP Server'. Wählen Sie die Registerkarte 'Networks' aus und klicken anschliessend auf den Entfernen-Button '-- in der Zeile mit dem nicht benötigten Eintrag. In diesem Beispiel: 192.168.88.0/24

| 🧘 Wireless                                    | Router      | RouterOS v6.42.7 (stable) |                   |              |           |  |  |  |  |
|-----------------------------------------------|-------------|---------------------------|-------------------|--------------|-----------|--|--|--|--|
| 🔚 Interfaces                                  | i to di cei |                           |                   |              |           |  |  |  |  |
| 📲 Bridge                                      |             |                           |                   |              |           |  |  |  |  |
| 🙄 Switch                                      |             |                           |                   |              |           |  |  |  |  |
| IP V                                          | Add Nev     | Add New                   |                   |              |           |  |  |  |  |
| Addresses                                     | l           |                           |                   |              |           |  |  |  |  |
| DHCP Server                                   | 2 items     | 2 items                   |                   |              |           |  |  |  |  |
| Pool                                          |             |                           | Address           | Network      | Interface |  |  |  |  |
| 🚱 System 🕨 🕨                                  | - D         |                           | 🕆 192.168.77.1/24 | 192.168.77.0 | bridge1   |  |  |  |  |
| 📃 Log                                         | - D         |                           | 🕆 192.168.88.1/24 | 192.168.88.0 | bridge1   |  |  |  |  |
| 🦱 Undo                                        |             |                           |                   |              |           |  |  |  |  |
| Aedo                                          |             |                           |                   |              |           |  |  |  |  |
| •••• Hide Passwords                           | 1           |                           |                   |              |           |  |  |  |  |
| <table-cell-rows> Safe Mode</table-cell-rows> |             |                           |                   |              |           |  |  |  |  |
| End-User License                              |             |                           |                   |              |           |  |  |  |  |

Um die nicht benötigte IP-Adresse des WLAN-Moduls zu löschen, klicken Sie im Menü auf 'IP', dann auf 'Addresses' und anschliessend auf den Entfernen-Button '–' in der Zeile mit dem nicht benötigten Eintrag. In diesem Beispiel: 192.168.88.1/24

Um sicher zu stellen, dass der DHCP-Server des WLAN-Moduls allen in der Anzeige verbauten Komponenten eine IP-Adresse aus dem neu definierten Bereich zuweist, ist eine Zeit von mindestens 10 Minuten abzuwarten. Alternativ können Sie die Anzeige für ca. 10 Sekunden von der Stromversorgung trennen.

Die Konfiguration der Anzeige entnehmen Sie deren Bedienungsanleitung.

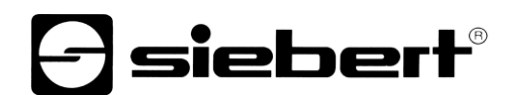

### 8 Rücksetzen des WLAN-Moduls auf Werkseinstellungen

Um das WLAN-Modul auf Werkseinstellungen zurück zu setzen, muss die Abdeckung des WLAN-Moduls abgenommen werden.

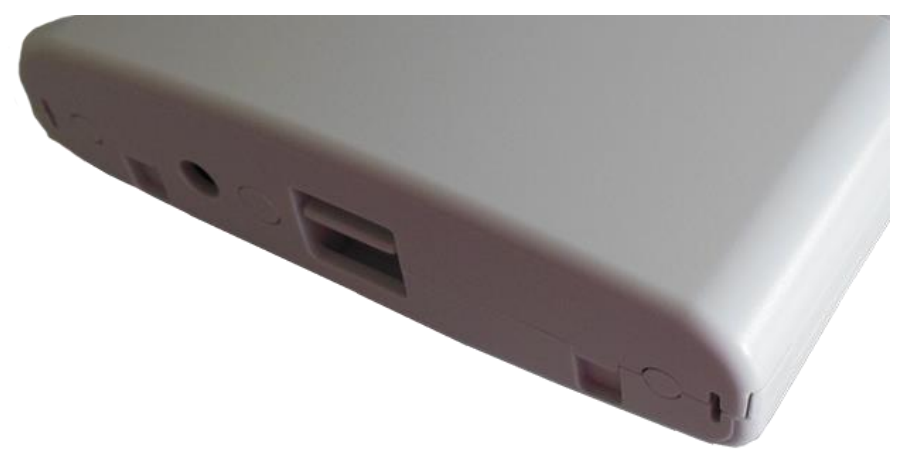

Dafür halten Sie gleichzeitig die Entriegelung gedrückt und ziehen die Abdeckung leicht nach unten.

Als Nächstes entfernen Sie das Netzwerkkabel aus der Netzwerkbuchse RJ45. Danach halten Sie mit einem spitzen Gegenstand (beispielsweise aufgebogene Büroklammer oder Kugelschreiber) den RESET-Schalter gedrückt und stecken gleichzeitig das Netzwerkkabel wieder in die Netzwerkbuchse.

Halten Sie den RESET-Schalter so lange weiterhin gedrückt bis die LEDs 'USR' (LED 3) und die der WLAN-Feldstärke (LED 4...8) blinken.

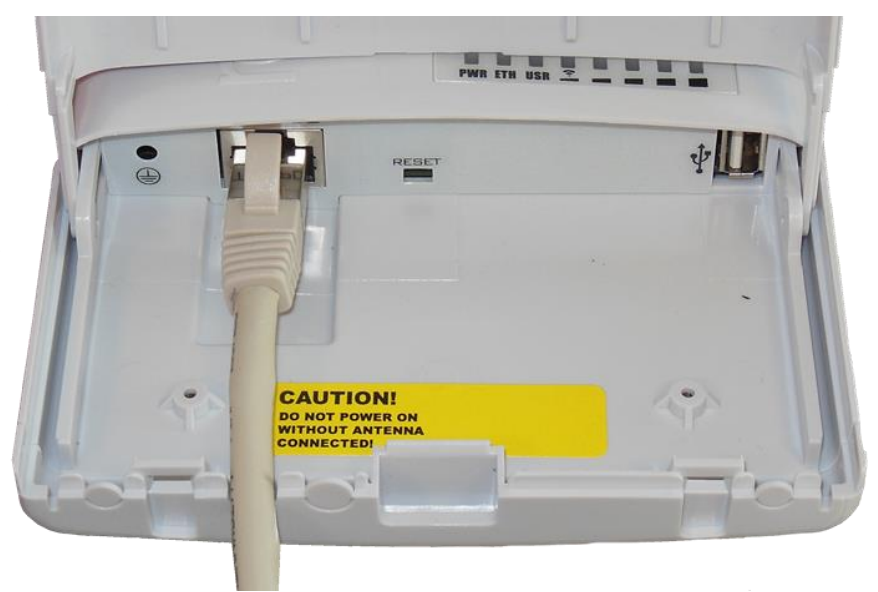

Anschliessend startet das WLAN-Modul wieder mit Werkseinstellungen.